# GOG Partners Portal – Roster Management

Released March 2023 V1

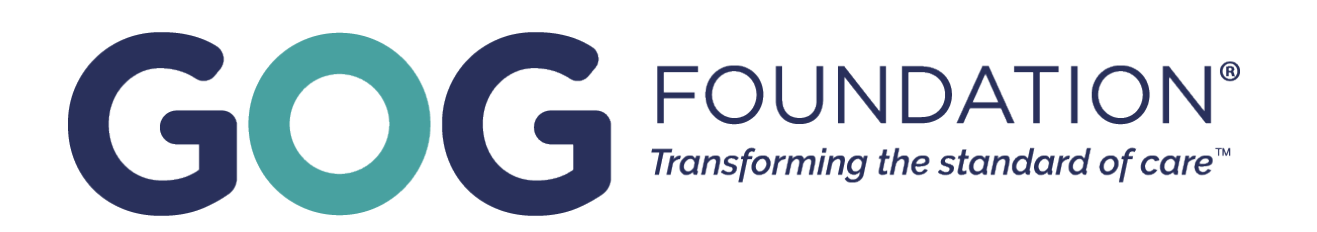

# **GOG CONFIDENTIALITY NOTICE**

- is strictly confidential. It contains information intended only for the person to whom it is **GOG General Counsel.**
- of the GOG General Counsel; and (iii) all of the information herein will be treated as confidential material with no less care than that afforded to its own confidential material.
- The buying or selling of any securities based on material non-public information ("insider trading") is prohibited by law.

This presentation is the property of The GOG Foundation, Inc. ("GOG") and/or our Sponsors and transmitted and is not to be shared with any third party without the prior written consent of the

• With receipt of this information, recipient acknowledges and agrees that: (i) this document is not to be distributed; (ii) the recipient will not copy, duplicate, photograph, reproduce, divulge, or distribute this confidential information, in whole or in part, without the express written consent

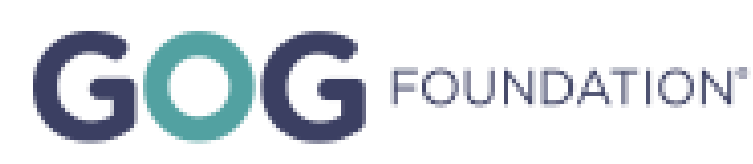

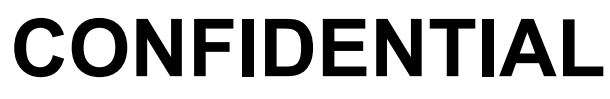

### **GOG Partners Portal – Roster Management**

- Rationale: allow management of institution and person data
- Benefits  $\bullet$ 
  - Ownership of your site's roster. •
  - Requests to add/remove personnel are not delayed and can be done immediately. ullet
  - To retire paper roster form. ullet
  - Easier and more reliable communication. ullet
  - Streamline interest/feasibility (upcoming). •

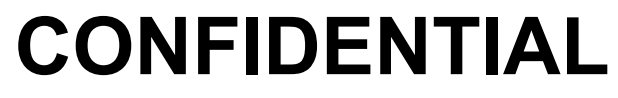

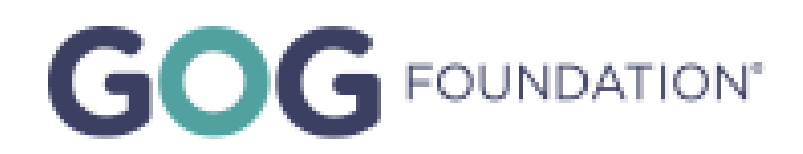

### **GOG Partners Portal – Roster Management**

- Site Roles with edit/update capabilities
  - Site PI
  - Regulatory Contact •
  - Site Study Coordinator
- What can be updated? ullet
  - Some site information (site name, address)
  - GOG Primary Role assignments •
  - Site roster
  - Study role assignments •

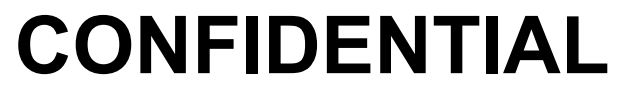

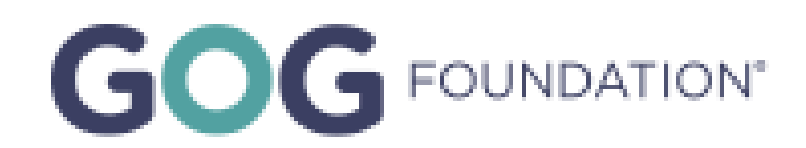

### **Before You Begin**

- You will need an active account within the GOG Partners Portal to view your site's roster.
- You must have an assigned role on your site's roster to make changes (i.e., PI, Study Coordinator and Regulatory Coordinator role).
- If you are one of the primary roles and no one at your site does not have access to GOG Partners Portal, please submit a roster form to GOGRegulatory@gog.org.
- Your username or email address can be used to log into the GOG Partners Portal.

Designated person logs into GOG Partners Portal

Designated person views site's roster

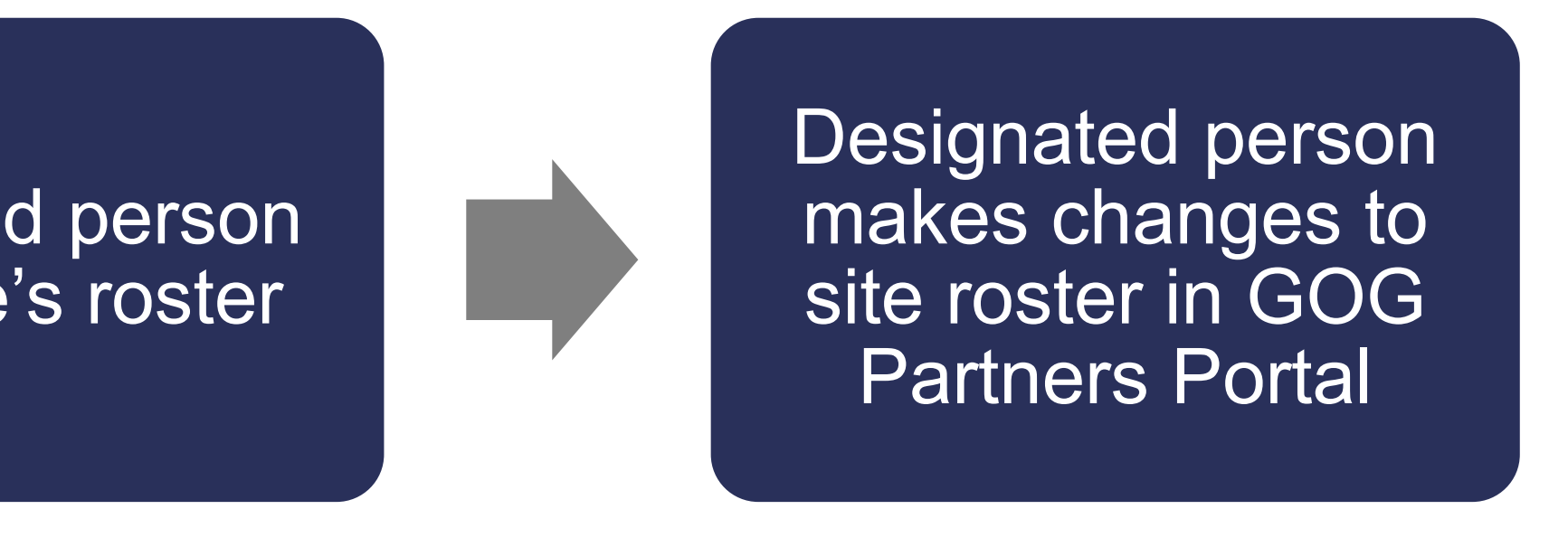

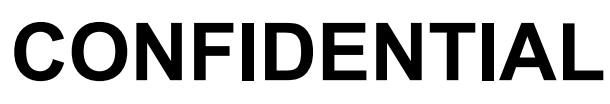

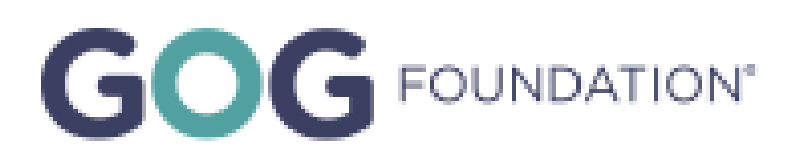

## Accessing GOG Site and Person Rosters

- about GOG sites and personnel.
- When logging in, either your username and email address can be used with your password.
- and update certain site details.
- Specific contact details are available to users relative to the contact details they

Primary Site Roles with edit access include Site PI, Regulatory Contact, and Site Study Coordinator

• All site staff active within GOG Partners, with a valid account, may view limited details

Staff assigned designated Primary Site Roles can add/remove staff from their site roster

themselves have shared. For example, if you elect to share your Cell Phone Number, you will in turn be able to view the same contact information of your peers on the Roster

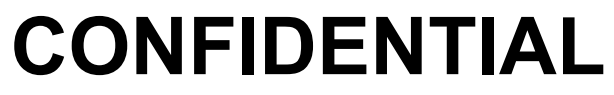

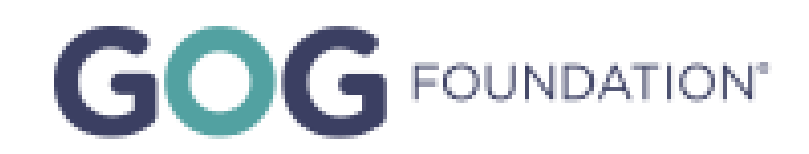

## **Accessing GOG Site and Person Rosters**

Step 1: Use your GOG Username (or email) and password to log into the GOG Partners Portal.

| <b>GOG</b> FOUNDATION®                        | 🚆 Roster 🔹 💦 Clinical Trials 🛛 \Xi Study Start-up                                                                                                    |                                                                                         | ? Help Log In                      |
|-----------------------------------------------|----------------------------------------------------------------------------------------------------|-----------------------------------------------------------------------------------------|------------------------------------|
| GOG Partner<br>Welcome to the grow<br>manual. | <b>rs Portal</b><br>wing home for content and tools supporting th                                                                                                    | ne GOG Foundation participants and research program. Please clic                        | k <u>here</u> to access the portal |
|                                               | Contact Us<br>GOG Administrative Office<br>Four Penn Center<br>1600 JFK Blvd.<br>Suite 1020<br>Philadelphia, PA 19103<br>P; 215.854.0770<br>GOG Finance Office<br>A168 Braverton St<br>Suite 280<br>Edgewater, MD 21037<br>P; 410.721.7126<br>Support: Support@gog.org<br>Regulatory: GOGregulatory@gog.org | GOG Foundation Portal Help & Resources         GOG Public Website         Medidata Rave |                                    |

**Step 2:** Hover over "Roster" to either select "Sites" or "People" to add personnel to your site's roster.

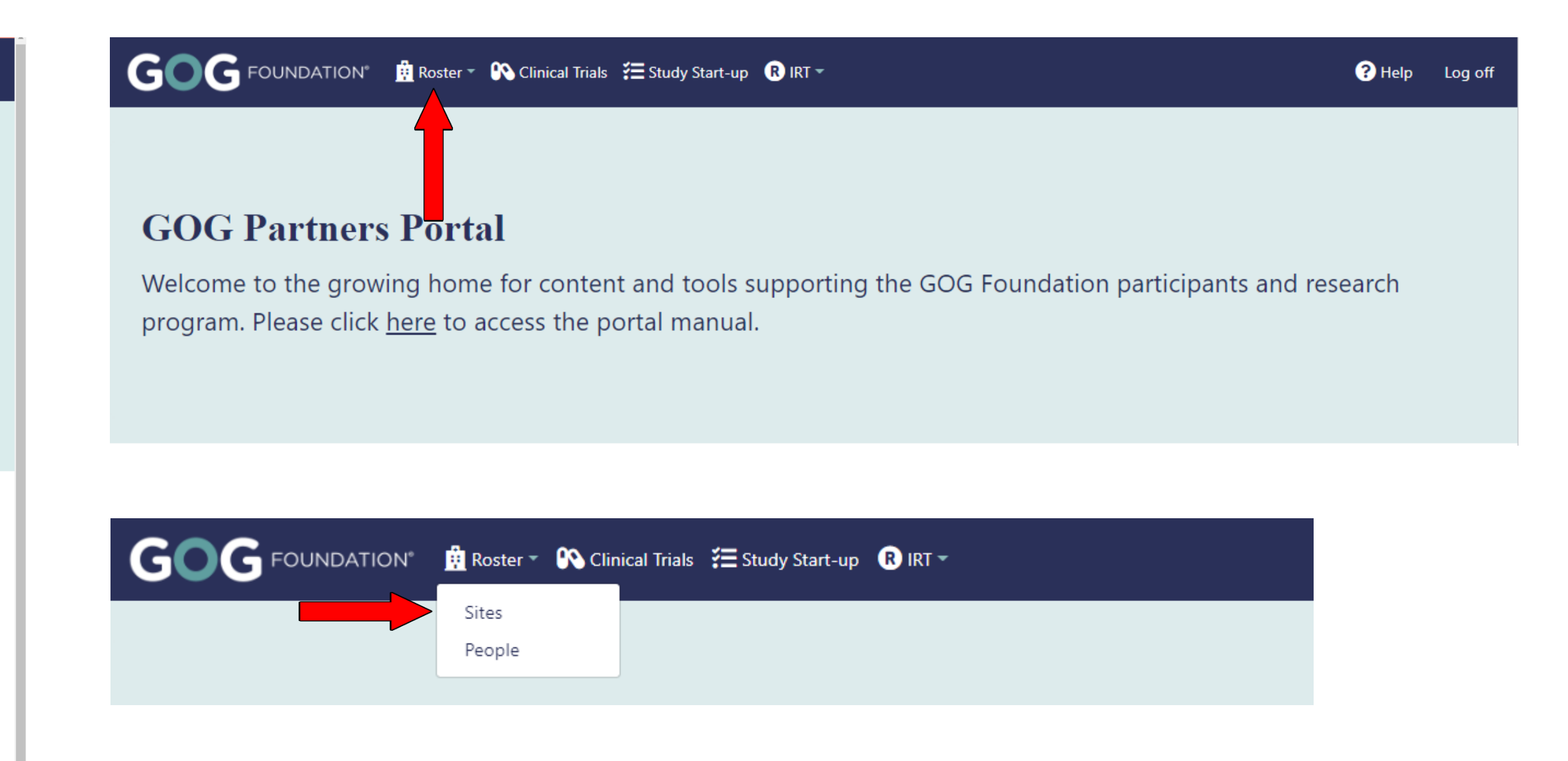

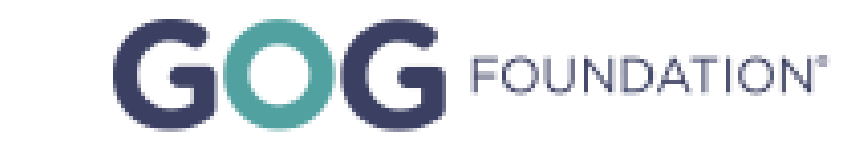

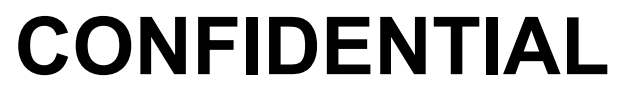

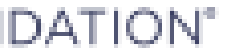

### Adding Staff to Site Roster You need to be designated as a person who can make changes to site roster.

**Step 1**: To add personnel to site roster, search by your site name or site institution number from the Site Roster screen, and then click site name. On the site profile screen, click "Edit Site".

| GOG FOUNDATION° 🚊 Roster 🔹 🕅 Clinical Trials 😤 Study Start-up 🔋 IRT 🗝       |                        |                                                |                  |  |  |  |
|-----------------------------------------------------------------------------|------------------------|------------------------------------------------|------------------|--|--|--|
|                                                                             | GOG Foundation Sites   |                                                |                  |  |  |  |
| Show 10 rows - Copy Excel                                                   |                        |                                                |                  |  |  |  |
| Site Name                                                                   | GOG Site Number        | Site Address                                   | State            |  |  |  |
|                                                                             | 1↓                     | 11                                             | 1↓ Select values |  |  |  |
| Obie tate University Comprehensive Cancer Center                            | 1000                   | 3651 Ridge Mill Drive<br>Hillard, AL 43026 USA | AL               |  |  |  |
| Oklahoma                                                                    | 3                      | 200 W. 5th ave<br>Oklahoma, OK 11112 USA       | ОК               |  |  |  |
| GOG FOUNDATION* 🖻 Roster - 🕅 Clinical Trials 😤 Stu                          | udy Start-up 🛛 🕅 IRT 🔻 |                                                |                  |  |  |  |
|                                                                             |                        |                                                | Oklahoma         |  |  |  |
| Oklahoma (3)                                                                |                        |                                                |                  |  |  |  |
| Address:<br>200 W. 5th ave<br>Oklahoma, OK 11112 USA<br>Phone: 111-555-5555 | Fay                    | <b>«:</b> 111-555-5554                         |                  |  |  |  |
| Is GOG Foundation Site: Yes<br>Parent Site: Test Site X<br>Edit Site        | Fa)                    |                                                |                  |  |  |  |

**Step 4:** On the edit site screen, click "Add to Roster" to add study personnel.

| GOG FOUNDATION® 🚊 Roster 🖷 陷 CI               | linical Trials 🛛 🚝 Study Start- | up R IRT 🕶   |      |               |       |                   |
|-----------------------------------------------|---------------------------------|--------------|------|---------------|-------|-------------------|
|                                               |                                 |              |      | Edit site     | e - 0 | klahoma<br>—      |
| Site Name                                     |                                 | Studies      |      |               |       |                   |
| Oklahoma                                      |                                 | Show 10 🔺    | ent  | ries          |       |                   |
| GOG Site Number                               |                                 |              |      |               |       |                   |
| 3                                             |                                 | Study        | ţ↑   | Study-Site ID | ↑↓    | Site Status       |
| Satellite Site for                            |                                 | GOG-3009     |      | 31231         |       | Activated         |
| Test Site X                                   |                                 | GOG-3016     |      | 3             |       |                   |
| Street Address                                |                                 | GOG-3026     |      | 0003          |       |                   |
| 200 W. 5th ave                                |                                 | GOG-3035     |      | 3             |       |                   |
| Address Line 2                                |                                 | 606-3039     |      | 0003          |       |                   |
| Apartment, suite, unit, building, floor, etc. |                                 | 000 3033     |      | 0005          |       |                   |
| City                                          |                                 | GOG-3043     |      | 0003          |       | Selected          |
| Oklahoma                                      |                                 | GOG-3059     |      | 3             |       | Interest Received |
| State                                         |                                 | GOG-3068     |      | 0003          |       | Activated         |
| Oklahoma                                      | •                               | Showing 1 to | 8 of | 8 entries     |       |                   |
| Postal Code                                   |                                 | Roster       |      |               |       |                   |
| 11112                                         |                                 | Add To Pee   | tor  |               |       |                   |
| Country                                       |                                 |              | iter |               |       |                   |

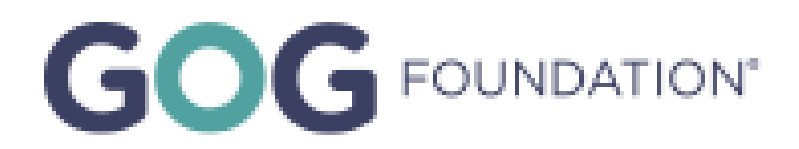

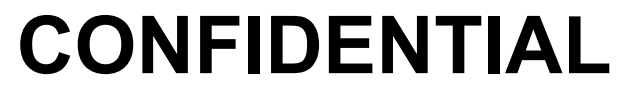

### Adding Staff to Site Roster You need to be designated as a person who can make changes to site roster.

**Step 6:** To add a person, check the "Add New" box. Fields will appear to enter person details such as:

Name, E-mail, Prefix (e.g., Dr., Mrs., etc.)

Step 7: Click "Add". Person now shows up in the "Personnel to be Added" box. Repeat until all new personnel to be added are listed.

- **Step 8:** Click "Save To Roster". Person(s) are added to site roster.
  - Validation checks are performed when adding staff to the roster to avoid duplicate entries and other errors.

|                        | 🙀 Roster 🔹 💦 Clinical Trials 🏾 🎦 | Study Start-up 🛛 🛛 IRT 👻 |            |                             |                  | ? Help Hello Peter Rose! Log off |
|------------------------|----------------------------------|--------------------------|------------|-----------------------------|------------------|----------------------------------|
|                        |                                  | А                        | ssign to C | )klahoma (3)                |                  |                                  |
| Add Person(s)          |                                  |                          |            |                             |                  |                                  |
| Select Existing Person | ▼ OR I Add New                   |                          |            |                             |                  |                                  |
| Email                  | Prefix<br>Please sele 🗸          | First Name               |            | Middle Name                 | Last Name        | Suffix<br>Please sele 🗸          |
| Existing Roster        |                                  |                          |            | Personnel to be Added       |                  |                                  |
| Show 10 🜩 entries      |                                  | Search:                  |            | Show 25 🜩 entries           |                  | Search:                          |
| Name                   | î↓ Email                         |                          | †↓         | Name                        | †↓ Email         | ţ†                               |
| Aisha Parks Jr.        | aaaparsks@gog.org                |                          |            | Mr. Joe Smith               | JoeSmith@gog.org |                                  |
| Anne Lee               | jklei12n@gog.org                 |                          |            | Showing 1 to 1 of 1 entries |                  | Previous 1 Next                  |
| AutoInvest Test        | josh.o.ki.ll.i.o.n@gmai          | l.com                    |            |                             |                  |                                  |
| Brian Ober             | Braand2@gog.org                  |                          |            |                             |                  | Save To Roster                   |

### All personnel will be added to GOG's distribution list for study-specific communications

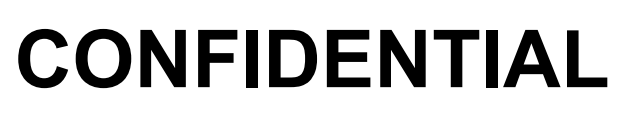

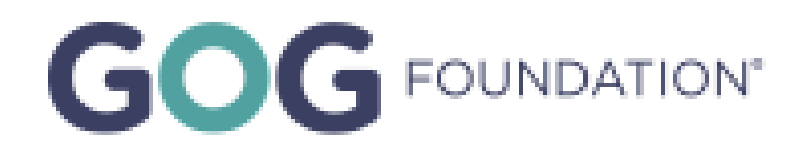

### **Managing Staff Information on Site Roster** Site Editors can modify any rostered persons details, and contact information

- **Step 1**: To edit the person, click "Edit Person" in the person profile. ullet
- $\bullet$ phone and mobile numbers can be added or changed.
  - Click the "Save" button to update the person's details on the left-hand side of the screen (middle image).
  - After making changes to any Contact, click the "Update Contacts" button to save those changes (right-most image). •

|                                                                          | Pet                            | er Rose   |                                       | Peter Rose               |                         |
|--------------------------------------------------------------------------|--------------------------------|-----------|---------------------------------------|--------------------------|-------------------------|
| Peter Rose                                                               |                                |           | Active Account Email Confirmed Prefix | Contacts Update Contacts |                         |
| UserName: SiteTestUser<br>Person Status: Active<br>National Provider Id: | Account Status: Active Account |           | Please select   First Name  Peter     | Show 10 🗢 entries        | Search:                 |
| Edit Person                                                              |                                |           | Middle Name                           | Contact Type             | Contact Value           |
| Contacts                                                                 |                                | Roster    | Last Name<br>Rose                     | Fax                      | j.amf.al.co.n@gmail.com |
| Show 10  Contact Type                                                    | Search:<br>↑↓ Contact Value ↑↓ | Show Site | Suffix Please select                  | Mobile Phone             | 555-555-5555            |
| Email<br>Makila Phone                                                    | j.amf.al.co.n@gmail.com        | Abbai     | National Provider Id                  | Office Phone             |                         |
| Showing 1 to 2 of 2 entries                                              | Previous 1 Next                | Abbot     | License Number                        |                          |                         |
|                                                                          |                                |           | License State Please select           |                          |                         |

Step 2: The person's edit screen appears where name, NPI number, license number, license state, e-mail,

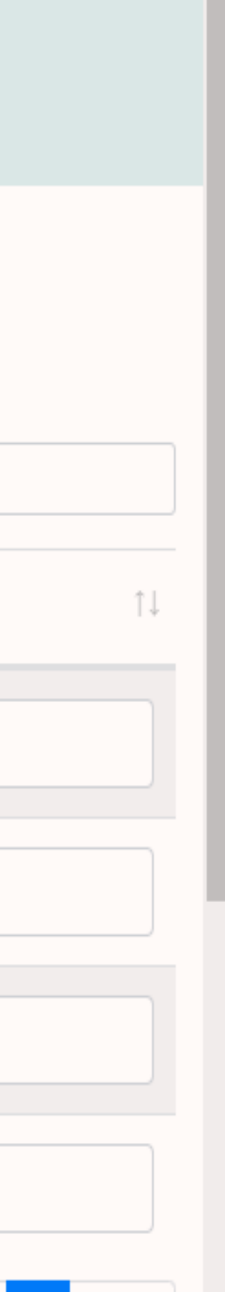

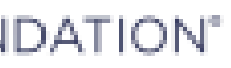

## **Assigning Staff Roles**

- **Step 1**: Starting from either the site or person edit page, click the "Update/Modify Roles" link in Roster section for the desired site/person.
  - If the person is active at more than one location, • and roles need to be assigned, update each role at each respective site listed.
- **Step 2**: Once in the Person Roster edit screen, the editor can add or remove roles for that specific person. **Removing any roles will** remove access to applicable systems.

|                                          | 🛱 Roster - 🛛 🕅 Clinica | al Trials 🛛 😤 Study Start-up | R IRT - |            |                       |                |                     | ? Help Hello |
|------------------------------------------|------------------------|------------------------------|---------|------------|-----------------------|----------------|---------------------|--------------|
|                                          |                        |                              |         | Person Ros | ter - Edit            |                |                     |              |
| Name<br>Peter Rose                       |                        |                              |         |            | Roles                 |                |                     |              |
| <b>Email</b><br>j.amf.al.co.n@gmail.com  |                        |                              |         |            | Show 10 + entries     |                |                     | Search:      |
| Person Status<br>Active                  |                        |                              |         |            | Name                  | 1↓ Role Status | 14 Role Status Date | ţŢ           |
| <b>Site Name</b><br>Oklahoma             |                        |                              |         |            | IRT - Read Only       |                |                     |              |
| Current Roster Status<br>Active          |                        |                              |         |            | Nurse/CRC             |                |                     |              |
| Current Roster Status Date<br>11/01/2019 |                        |                              |         |            | Registrar             | Active         | 02/27/2023          |              |
| Deactivate                               |                        |                              |         |            | Treating Investigator | Active         | 11/29/2021          |              |

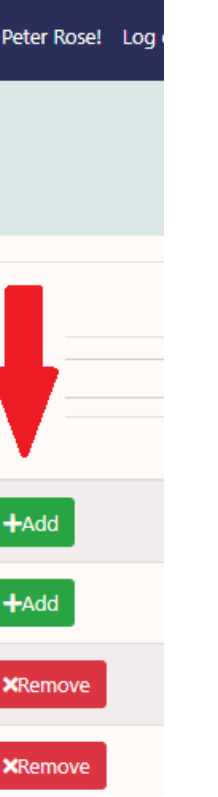

| Showing 1 to 8 of 8 e<br>Roster | ntries           |    |                        |    |           |    |        | Previous |
|---------------------------------|------------------|----|------------------------|----|-----------|----|--------|----------|
| Add To Roster                   | s                |    |                        |    |           | s  | earch: | peter    |
| Person Status 1                 | Name             | ↑↓ | Email                  | †↓ | Roles     | †↓ | Roster | r Status |
|                                 | Mr. Josh Killion |    | jam.falc.on@gmail.com  |    |           |    | Active |          |
|                                 | Mr. Testt User   |    | j.am.falc.on@gmail.com |    | Nurse/CRC |    | Active |          |
| Cita Edit V                     |                  |    |                        |    |           |    |        |          |

### Site East view

| GOG FOUNDATION® 🖞 Roster - 🚯 Clinical Trials 🚝 Study | Start-up 🕞 IRT -                                                                           |                                                                                                    | <b>?</b> Help Hello Peter Rose! Log off |
|------------------------------------------------------|--------------------------------------------------------------------------------------------|----------------------------------------------------------------------------------------------------|-----------------------------------------|
|                                                      | Peter Rose                                                                                 |                                                                                                    |                                         |
| Active Account Email Confirmed Prefix Please select  | Contacts<br>Update Contacts<br>Show 10 • entries                                           |                                                                                                    | Search:                                 |
| First Name Peter Middle Name                         | Contact Type 1                                                                             | Contact Value                                                                                       | 11                                      |
| Last Name<br>Rose                                    | Fax<br>Mobile Phone                                                                        | 555-555-5555                                                                                        |                                         |
| Suffix Please select National Provider Id            | Showing 1 to 4 of 4 entries Roster                                                         |                                                                                                    | Previous 1 Next                         |
| License Number                                       | Add To Site Show 10  to entries                                                            |                                                                                                    | Search:                                 |
| Please select                                        | Type     II     Site     II     State       Site     Cleveland Clinical Foundation     Act | tus     11     Status Date     11     Roles       ive     03/12/2019     IRT - Read Only, Registrar | 11 11<br>Update/Modify Roles            |

### GOG FOUNDATION<sup>®</sup>

### **Person Edit View**

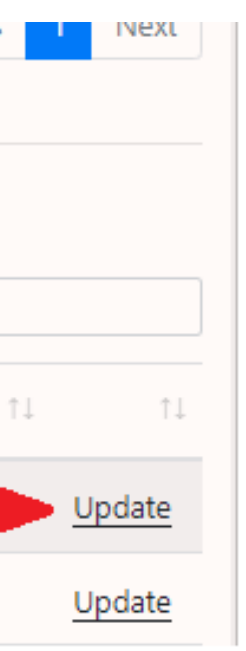

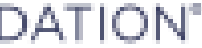

## **Assigning Staff Roles**

| Role                  | Description                             | Types of Personnel                                                    |
|-----------------------|-----------------------------------------|-----------------------------------------------------------------------|
| Nurse/CRC             | Access to EDC*                          | Investigators, Research Nurses, Study Coordinators, Data Coordinators |
| Registrar             | Access to IRT to registration patients* | Research Nurses, Study Coordinators                                   |
| Treating Investigator | Investigator treating patients          | Physicians, PA-C                                                      |

\*For GOG Sponsored Trials

### • Types of roles available to be assigned to appropriate personnel are in the table below.

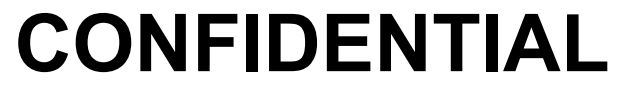

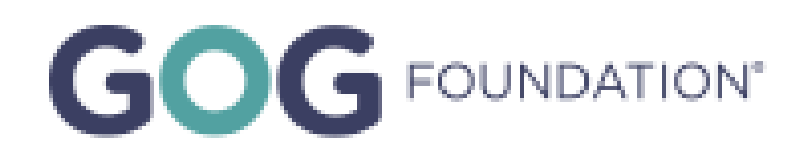

## **Removing Staff from Site Roster**

- link in Roster section for the desired site/person.
  - ulletsite.
- the person inactive at the site. Deactivating the person will remove access to

|                                          | Person Roster - Edit  |
|------------------------------------------|-----------------------|
|                                          |                       |
| Name<br>Peter Rose                       | Roles                 |
| Email<br>j.amf.al.co.n@gmail.com         | Show 10 ¢ entries     |
| Person Status<br>Active                  | Name                  |
| Site Name<br>Oklahoma                    | IRT - Read Only       |
| Current Roster Status<br>Active          | Nurse/CRC             |
| Current Roster Status Date<br>11/01/2019 | Registrar             |
| Deactivate                               | Treating Investigator |

• Step 1: Starting from either the site or person edit page, click the "Update/Modify Roles"

If there is more than one site listed, it is important to recognize if the person is active or not at that specific

• Step 2: Once in the Person Roster edit screen, the editor will click "Deactivate" to make applicable systems, the GOG Partners Portal, and future GOG communications.

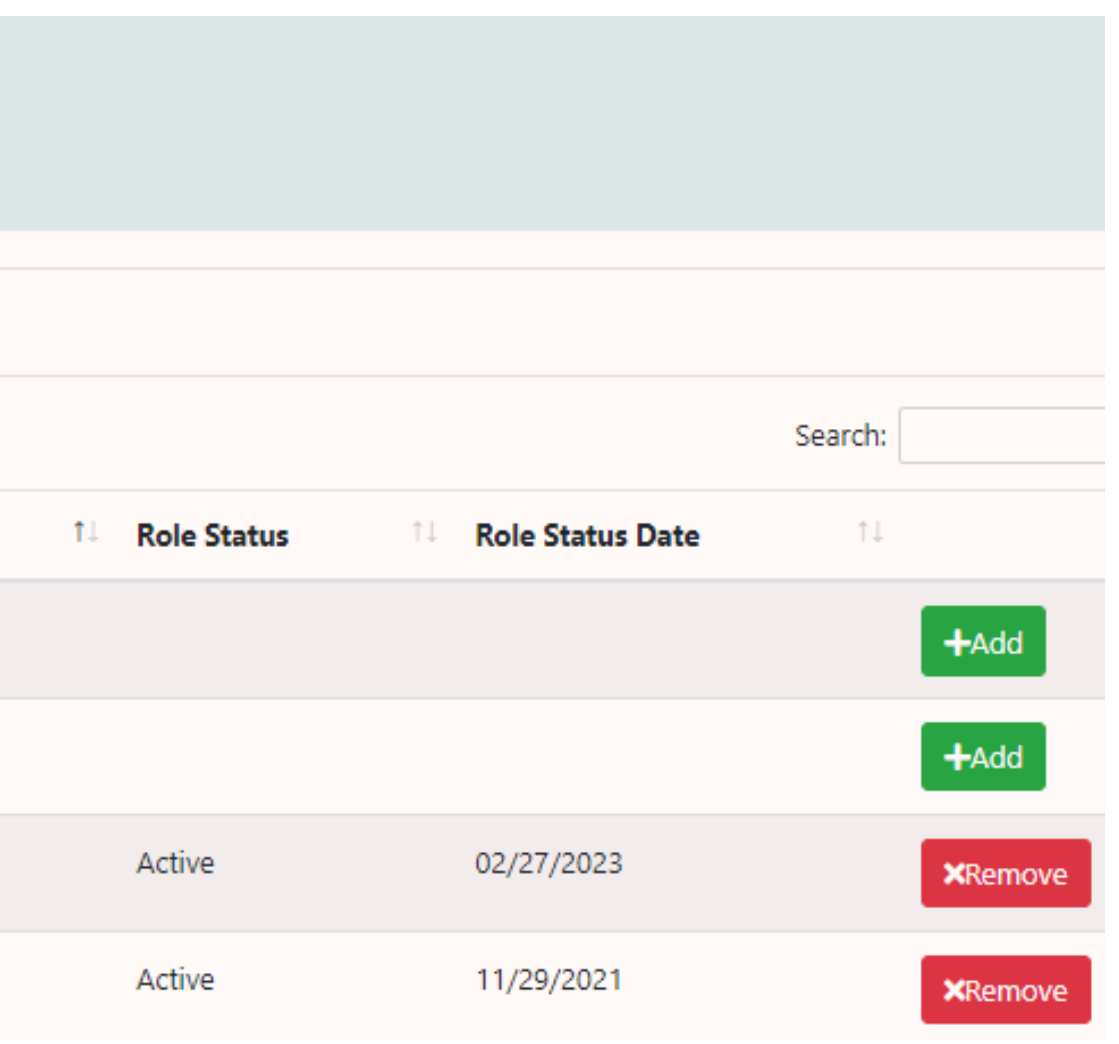

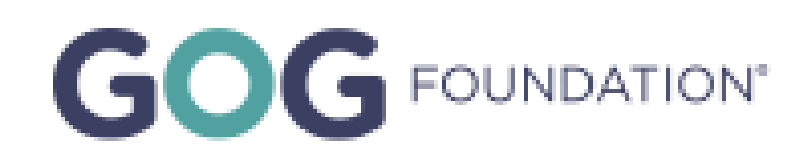

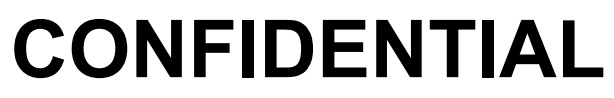

## **Assigning Primary Roles**

To assign a primary role to a person, a person must already be rostered to the site.

- Step 1: On the site edit screen, scroll down to the Primary Roles section.
- down of rostered personnel will appear.
- Step 3: Select the name of the person associated with that primary role.
- Step 4: To save the updates to the primary role, click "Update Primary Roles".

| Show 10 \$ entries                               | Show 10 \$ entries Search:                             |                |    |                         |            |    |  |  |  |
|--------------------------------------------------|--------------------------------------------------------|----------------|----|-------------------------|------------|----|--|--|--|
| Role                                             | ţ↑                                                     | Assigned Staff | ↑↓ | Email 11                |            | ↑↓ |  |  |  |
| Site PI                                          |                                                        | Peter Rose     |    | j.amf.al.co.n@gmail.com | Peter Rose | •  |  |  |  |
| Site Study Coordinator                           |                                                        | Test User6     |    | josho.killion@gmail.com | Test User6 | •  |  |  |  |
| Showing 1 to 2 of 2 entr<br>Update Primary Roles | Showing 1 to 2 of 2 entries       Update Primary Roles |                |    |                         |            |    |  |  |  |

• Step 2: To assign a person to a primary role, click in the search list to the right and a drop

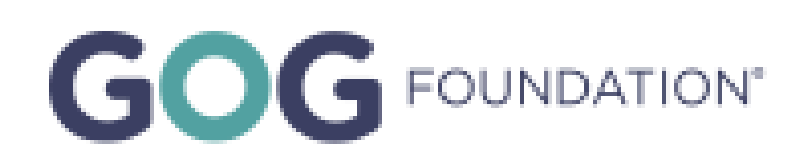

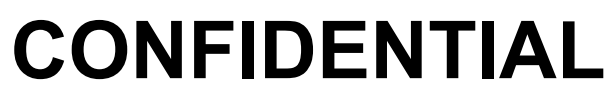

## **Primary Site Roles**

- ulletprimary role. There will be one assignment per defined role.
- Starred (\*) roles grant the assignee edit permissions for the respective site. ullet
- Description of each of the primary roles are as follows:  $\bullet$

| Primary Role            | Description                                     |
|-------------------------|-------------------------------------------------|
| CDA Contact             | Person contact resp<br>for all GOG Partners     |
| CTA/Budget Contact      | Person contact resp<br>trials.                  |
| Feasibility Contact     | Person contact for fa trials.                   |
| Regulatory Contact*     | Person contact for fa<br>the life of the trial. |
| Site PI*                | Principal Investigato                           |
| Site Study Coordinator* | Person contact for a                            |

In an effort to streamline communications and to limit the redundancy of asking for the same contact multiple times at interest and feasibility, GOG is requesting a primary contact be assigned to a

onsible for facilitating the CDA for study documents to be sent trials.

onsible for facilitating the site CTA/budget for all GOG Partners

acilitating feasibility for selection of the trial for all GOG Partners

acilitating site start-up documents and documents throughout

r of the Site.

ctivities essential to the conduct of the clinical trial at the site.

### CONFIDENTIAL

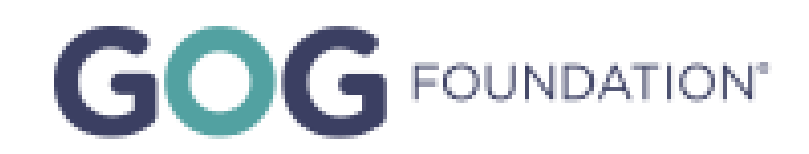

## **Study Role Updates**

To assign/update a study role to a person, a person must already be rostered to the site.

- **Step 1**: On the Study-Site edit screen, locate the Primary Study-Site Roles section.
- Step 2: To assign a person to a role, click in the search list to the right and a drop down of rostered personnel will appear.
- **Step 3**: Select the name of the person associated with that role.
  - Some roles permit multiple selections, while ulletothers are limited to one (e.g., Study PI)
- **Step 4**: To save the updates to the primary role, click "Update Study-Site Roles".

Study

5

### Site Name Primary Study-Site Roles Oklahoma Role Assigned Staff GOG-3039 Study-Site ID Study PI Peter Rose Peter Rose 0003 Regulatory Contact Select people Estimated Enrollment Update Study-Site Role Estimated Startup IRB History (Min) Add Irb Estimated Startup Show 10 \$ entries Search: (Max) Protocol Version Approval Date Expiration Date Irb Review Type Curre Previously Identified by Protocol Version #1 09/20/2022 09/19/2023 Continuing Review Sponsor Not Set 07/01/2022 Initial Protocol Version #1 07/02/2020 Milestone Transitioned to GOG Showing 1 to 2 of 2 entries ~ Please select Update Startup Events Add Startup Comment(s) Active

StudySite - Oklahoma / GOG-3039

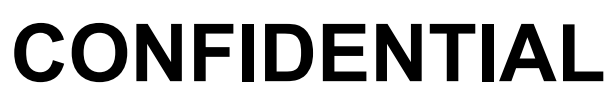

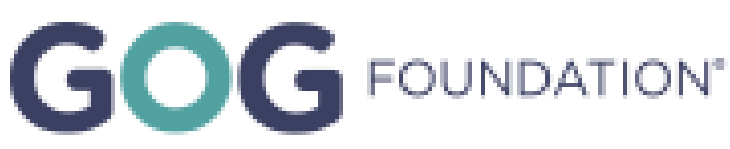

|           |    | •           |
|-----------|----|-------------|
|           |    |             |
|           |    |             |
|           |    |             |
|           |    |             |
|           |    |             |
|           |    |             |
|           |    |             |
| nt Record | ↑↓ | ¢↓          |
|           |    | <u>Edit</u> |
|           |    | Edit        |
| Previous  | 1  | Next        |
|           |    |             |
|           |    |             |
|           |    |             |

### **Additional Notes**

- Please contact <u>GOGRegulatory@gog.org</u> for any questions.
- with your site should any assistance be needed.
- Thank you for your continued support.

• The GOG Clinical Trials Management Team will be happy to set up a brief training session

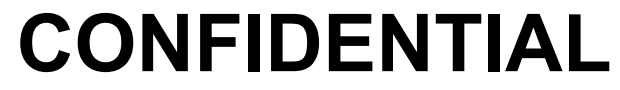

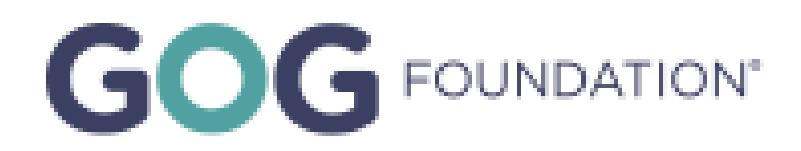